## FORMATIONS A DISTANCE DE L'INRP INSTALLATION DU CLIENT CENTRA POUR STAGIAIRE AEFE

Le texte ci-dessous est disponible sur le site de l'INRP à l'adresse URL ci-dessous :

http://acces.inrp.fr/acces/formation/formations/formateurs/formations-en-ligne/utilisation-decentra

# Utilisation de Centra

Pour suivre la formation, il faut :

Un PC relié à Internet avec une connexion de qualité. Il est déconseillé d'utiliser les connexions des établissements qui sont souvent saturées. Le mieux est d'être au calme chez soi.

un casque branché sur le PC. Il en existe à partir de 5€ dans le commerce. La webcam n'est pas utilisée car la transmission des images dégrade fortement la qualité de la transmission audio.

- Le choix d'un micro intégré et des haut parleurs n'est pas souhaitable car dans ce cas, votre micro enregistre la voix du formateur et lui renvoie (retour son) ce qui n'est pas supportable. Si vous avez des haut-parleurs pensez à couper votre micro quand les autres personnes parlent et à ne le mettre que lorsque que vous désirez parler.
- L'idéal est d'avoir deux ordinateurs (ou deux écrans) lors de la formation; Le premier est connecté sur Centra et permet de suivre la formation et de participer aux échanges et le deuxième de suivre et de réaliser ce qui est demandé par le formateur sur le logiciel.

## I- Se connecter à Centra pour les tests

Une fois votre demande d'inscription à la session de formation, confirmée par l'INRP (réception d'un premier courrier de prise en compte de la demande puis d'un deuxième de validation de l'inscription), vous devrez tester votre connexion pour installer le client Centra sur votre disque dur (29.3Mo) et être sûr de votre ordinateur le jour J.

- Afficher la page de connexion Centra avec votre navigateur en tapant cet URL : http://qp1.orion.education.fr/webfoad/centra/dispositif.htm
- Cliquer sur le lien "*cliquer ici*" en face du domaine INRP-ACCES

| Outilisation de Centra — Acces X () Accès do                      | maines Centra 🛛 🗙   | <b></b>               |  |  |  |  |
|-------------------------------------------------------------------|---------------------|-----------------------|--|--|--|--|
| C f 2 http://qp1.orion.education.fr/webfoad/centra/dispositif.htm |                     |                       |  |  |  |  |
| 🕆 Hotmail 📄 Personnaliser les liens 📄 Windows Media 📄 Windows     |                     |                       |  |  |  |  |
| Hunces                                                            | <u>origidor for</u> | THICTLY FOCCOOLS      |  |  |  |  |
| Nice                                                              | <u>cliquer ici</u>  | Bruno Lecoutre        |  |  |  |  |
| Nouvelle Calédonie                                                | <u>cliquer ici</u>  |                       |  |  |  |  |
| Orléans-Tours                                                     | <u>cliquer ici</u>  | Isabelle Sevestre     |  |  |  |  |
| Paris                                                             | <u>cliquer ici</u>  |                       |  |  |  |  |
| Poitiers                                                          | <u>cliquer ici</u>  |                       |  |  |  |  |
| Reims                                                             | <u>cliquer ici</u>  | Christian Enault      |  |  |  |  |
| Rennes                                                            | <u>cliquer ici</u>  | Claude Rioual         |  |  |  |  |
| Réunion                                                           | <u>cliquer ici</u>  | Jean François Lebihan |  |  |  |  |
| Rouen                                                             | <u>cliquer ici</u>  | Isabelle Delaruelle   |  |  |  |  |
| Strasbourg                                                        | <u>cliquer ici</u>  | Alain Bolli           |  |  |  |  |
| Toulouse                                                          | <u>cliquer ici</u>  |                       |  |  |  |  |
| Versailles                                                        | <u>cliquer ici</u>  | François Hisquin      |  |  |  |  |
|                                                                   |                     |                       |  |  |  |  |
| Domaines "projet"                                                 |                     |                       |  |  |  |  |
| Projet national BE1D                                              | <u>cliquer ici</u>  | Aldo Tendron          |  |  |  |  |
| Desists MEN at MESD du CNED                                       | <u>cliquer ici</u>  | Bruno Proust          |  |  |  |  |
| Projets MEN Et MESK ud CINED                                      |                     |                       |  |  |  |  |
| ESEN                                                              | <u>cliquer ici</u>  | Jean Duchaine         |  |  |  |  |
| FODAD                                                             | <u>cliquer ici</u>  | Frederique Amouroux   |  |  |  |  |
| Projet national GAIA                                              | cliquer ici         | Jean Noel Conrady     |  |  |  |  |
| INRP - ACCES                                                      | <u>cliquer ici</u>  | hierry Lhuillier      |  |  |  |  |
| Pairformance                                                      | <u>cliquer ici</u>  | Annie Le Gourieres    |  |  |  |  |
| PIA Portail Intranet Academique                                   | <u>cliquer ici</u>  | Helene Robic          |  |  |  |  |
| Pôle FOAD                                                         | <u>cliquer ici</u>  | Claire Moutin         |  |  |  |  |
| Programme siRHen                                                  | <u>cliquer ici</u>  |                       |  |  |  |  |
| Questionnaires en ligne                                           | <u>cliquer ici</u>  |                       |  |  |  |  |

 connexion:
 " prenom.nom"
 (exemple:
 jean-marie.dupont)

Mot de passe: Il vous sera communiqué suite à votre inscription

| 🖊 💿 Utilisation de Centra — Acces    | 🗙 🛞 Accès domaines Centra 💦 🎦 Page d'accueil de Centra 🛛 🗴 🚱                                                                                                    |                   |
|--------------------------------------|----------------------------------------------------------------------------------------------------|-------------------|
| ← → C ↑ ☆ ht                         | ttp:// <b>centra2.orion.education.fr</b> /SiteRoots/main/index.jhtml?default=true&doma                                                                                                    | ain=/general/inrp |
| 🕒 Hotmail 📄 Personnaliser les        | liens 🗋 Windows Media 📄 Windows                                                                                                    |                   |
| Saba Centra <sup>®</sup> Li          | ve                                                                                                    | saba              |
| Enregistrements publics<br>Connexion | Didacticiel       Vérification du         Sélectionnez une langue:       Français ▼         Télécharger le document légal des conditions d'utilisation du service Cen         Connexion         Si vous êtes déjà enregistré, connectez-vous à Centra 7.         Connexion:         Mot de passe:         Mémoriser mes données de connexion | ı système         |
|                                      | Envoyez un <u>courrier</u> à l'administrateur système Centra                                                                                                    |                   |

 Vous arrivez sur la page appelée "mon planning" avec la liste des formations auxquelles vous êtes inscrit (si celle-ci a été validée). En haut de page un bandeau noir vous permet la vérification du système.

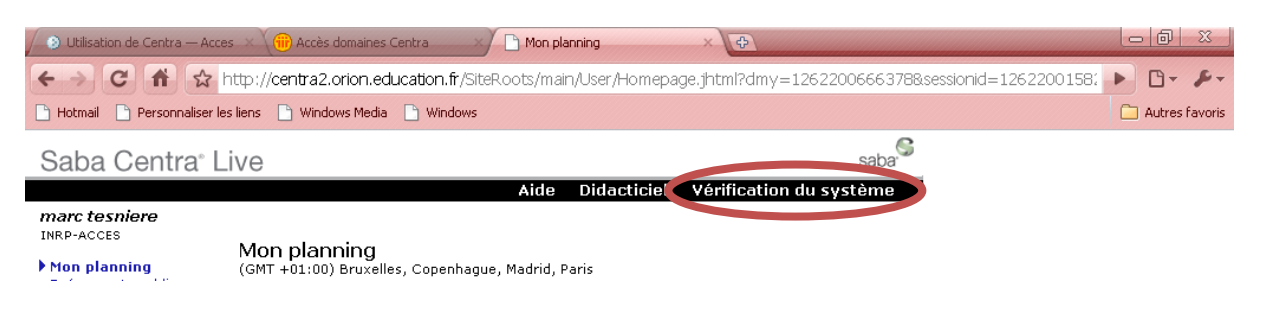

Et vous obtenez la configuration minimale pour que votre ordinateur doit présenter :

|         | Vérification du système                                                                                                    |
|---------|----------------------------------------------------------------------------------------------------|
|         | Avant de lancer la vérification du système, vérifiez si votre système<br>répond aux conditions suivantes:                                                                                                    |
|         | <ul> <li>Configuration Windows</li> <li>Windows 2000, Windows XP, ou Windows Vista</li> <li>Internet Explorer 5.5, Netscape 7.2, Firefox 1.5x ou version ultérieure.</li> <li>Connexion Internet 28,8 kb/s ou plus rapide</li> <li>P350 MHz, 128 Mo de mémoire ou plus</li> <li>Résolution 800x600, couleurs 16 bits ou supérieure</li> </ul>                              |
|         | Configuration Apple<br>• Mac OS/X 10.4.4<br>• Safari 2.0.1<br>• Connexion LAN ou à large bande<br>• PowerPC G4 700 MHz, 384 Mo de mémoire<br>• Nombre de couleurs affichables : Milliers de couleurs                                                                                                    |
| Quitter | Exigences Internet Voice (VoIP)<br>La fonction VoIP (Voice over Internet Protocol) n'est pas<br>requise pour les événements utilisant le téléphone. Pour<br>certains événements, vous n'aurez pas besoin d'un micro.<br>Contactez l'organisateur de l'événement pour connaître les<br>exigences spécifiques à cet événement.<br>• carte son, haut-parleurs<br>• microphone |
|         | Démarrer                                                                                                    |

Vérification du navigateur :

|                                        |          |       | Vérification du navigateur                                                  |
|----------------------------------------|----------|-------|-----------------------------------------------------------------------------|
| Liste de la vérification<br>du système |          | ition | Résultats:                                                                  |
| Navigateur                             | Oui<br>🗹 | Non   | Réussi! Votre navigateur a la configuration requise.                        |
| Réseau                                 |          |       | Les paramètres de votre navigateur<br>Navigateur: <b>Safari (build 532)</b> |
| Audio                                  |          |       | JavaScript activé: Oui                                                      |
|                                        |          |       | Continuer                                                                   |

Un message d'avertissement apparait :

| Liste de la v<br>du sys | /érific<br>tème | ation | Avertissements de sécurité                                             |
|-------------------------|-----------------|-------|------------------------------------------------------------------------|
|                         | Oui             | Non   | sur Accorder (Netscape) pour chaque message.                           |
| Navigateur              | M               |       | Afin d'éviter les messages lors des prochains événements, sélectionnez |
| Réseau                  |                 |       | "Toujours faire confiance au contenu provenant de Centra Software,     |
| Audio                   |                 |       | Inc." ou "Se souvenir de ce choix".                                    |
|                         |                 |       | Continuer                                                              |

 A la première vérification, le *client centra* est installé automatiquement sur votre machine ainsi qu'une plate forme java si vous n'en aviez pas. (*cas ci-dessous*)

| Saba Centra <sup>®</sup> Live                                                                         | Double-cliquez sur l'icône et le  |
|----------------------------------------------------------------------------------------------------|-----------------------------------|
|                                                                                                    | plug-in java s'installe (selon le |
| Vérification du système                                                                               | navigateur, vous devrez peut-     |
| Préparation du chargement. Veuillez<br>patienter.                                                     | être arrêter puis redémarrer      |
|                                                                                                    | celui-ci)                         |
| Si rien ne se passe au bout d'une minute, cliquez sur ce<br>lien:<br><u>Configuration de Centra 7</u> |                                   |

• Autoriser les installations. : cocher Toujours faire confiance au contenu provenant de cet éditeur

| Várific         | Avertissement - Sécurité                                                                        |  |  |  |  |
|-----------------|-------------------------------------------------------------------------------------------------|--|--|--|--|
| Prépai          | La signature numérique de l'application est erronée.<br>Souhaitez-vous exécuter l'application ? |  |  |  |  |
| auen            |                                                                                                 |  |  |  |  |
|                 | Nom: UpdaterAppiet                                                                              |  |  |  |  |
|                 | Editeur : Saba Software                                                                         |  |  |  |  |
| i rien n<br>en: | De: http://centra2.orion.education.fr                                                           |  |  |  |  |
| Configu         | To jours faire confiance au contenu provenant de cet éditeur.                                   |  |  |  |  |
|                 |                                                                                                 |  |  |  |  |
|                 | Exécuter Annuler                                                                                |  |  |  |  |
|                 |                                                                                                 |  |  |  |  |
|                 | La signature numérique a été générée par un certificat de confiance Plus d'informations         |  |  |  |  |

L'installation dure parfois quelques minutes, puis une fenêtre apparait:

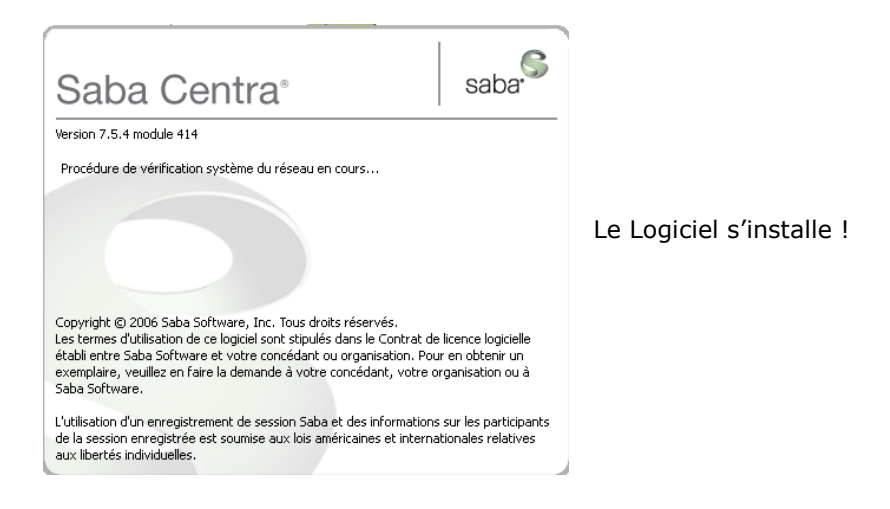

Le navigateur apparait à nouveau, indiquant que le réseau fonctionne !

| Saba Cent                              | tra° L   | ive   |                                                                     | saba <sup>.</sup> |
|----------------------------------------|----------|-------|---------------------------------------------------------------------|-------------------|
| Liste de la vérification<br>du système |          | ation | Résultats de la vérification du réseau                              |                   |
| Navigateur                             | Oui<br>V | Non   | Résultats:                                                          |                   |
| Réseau                                 | 1        |       | Réussi! Vous pouvez établir la meilleure connexion possible à notre |                   |
| Audio                                  |          |       | Continuer                                                           |                   |
| 🛃 Terminé                              |          |       | . 🥏 Internet                                                        |                   |

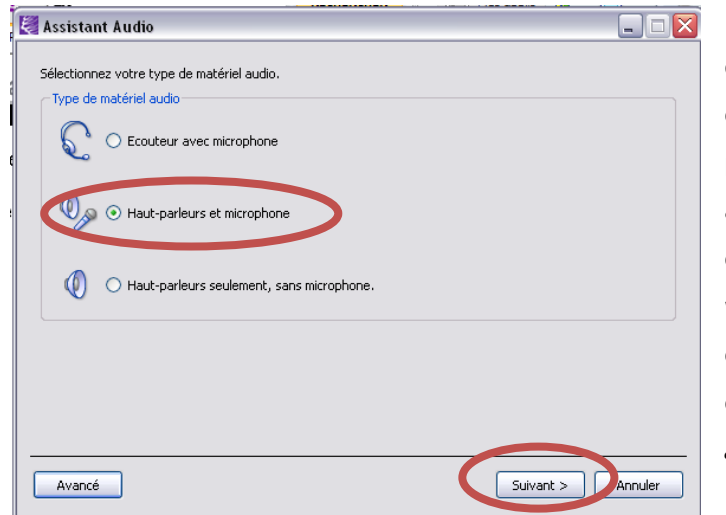

Ensuite, s'effectuent les différents tests de (test connexion, micro et hautparleurs). En particulier, faites attention au micro que centra choisi par défaut (micro de la webcam ou micro additionnel. Le choix s'effectue dans le logiciel centra **Outils**, assistants audio).

|                                                                                   | -                       |                         |              |     |
|-----------------------------------------------------------------------------------|-------------------------|-------------------------|--------------|-----|
| 🛃 Assistant Audio                                                                 |                         | • 🛆 • T • 17 • T • 18 • | Co.          |     |
| ⊂ Volume du haut-parleur                                                          |                         | bi-                     | Î            |     |
| Réglez le haut-parleur à un volume acceptable.                                    |                         |                         |              | ~   |
|                                                                                   |                         |                         |              | R   |
| Faible                                                                            |                         |                         |              | pä  |
|                                                                                   | Arrêt                   | Liens » .               |              | V   |
|                                                                                   |                         |                         |              | rie |
|                                                                                   |                         |                         |              | V   |
|                                                                                   |                         |                         |              | VC  |
|                                                                                   |                         |                         |              |     |
| Dépanpage: assurez-vous que les baut-parleurs sont connectés et que leur volume e | est acceptable, puis    |                         |              | -   |
| cliquez sur le bouton Avancé pour accéder aux commandes audio.                    | se decopeablo; pais     |                         |              | M   |
|                                                                                   |                         |                         | -            | V   |
| Avancé < Précédent Sui                                                            | vant > Annuler          |                         | =            | аι  |
| e                                                                                 | 🥑 Internet              |                         |              |     |
|                                                                                   | 100 Q 1142              |                         |              |     |
| Nie with in your done week hun didutical our bilitation de C                      | antra mais aucune auto- |                         |              | -   |
| Page : 6 sur 8   Mots : 727   🏈 Français (France)                                 |                         | 0                       | <b>•</b>     | sy  |
| . <mark>ᠿ demarrer </mark>                                                        | IB allows. 🎦 • 🤇 🖽 🤅    | 3 🔊 🔊 🕥 19:43           | •            | m   |
| ie (Ennes)                                                                        |                         |                         | Ŧ            |     |
|                                                                                   |                         |                         | 30 (h) 19:46 | cl  |
| tuć dana la havva da tâchas taut ar has d                                         |                         |                         | 19:46        |     |
| tue uans la barre de taches tout en bas de                                        | e i ecran a gau         | iche.                   |              |     |

Réglez le haut parleur, mais si vous n'entendez rien: pensez à verifier:

- que le curseur de votre casque est au volume maxi

- que votre système n'est pas muet en double cliquant sur le HP

🚺 Contrôle du volume Options ? Contrôle du volume Synthé. SW Lecteur CD Entrée ligne Sons wave Balance : Balance : Balance Balance Balance ▶ --, - 4 - 🍕 4 👂 — 4 👂 — 🕽 4 U Volume Volume Volume Volume Volume : --E -E is muets 📃 Muet 📃 Muet 📃 Muet 📃 Muet

à gauche la configuration qui convient !

6

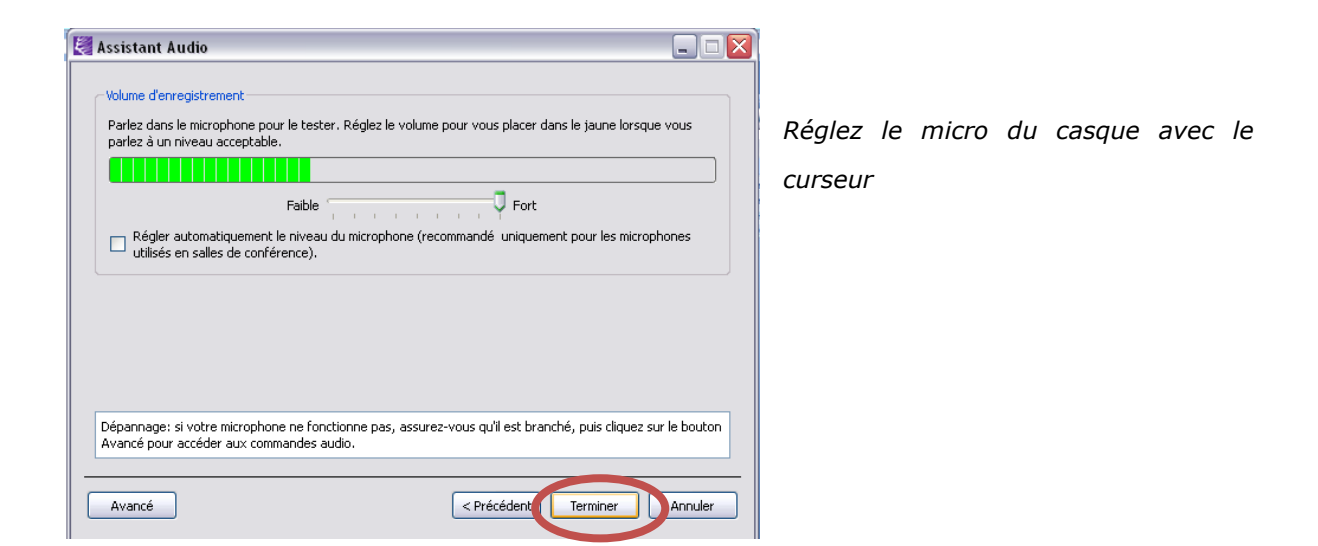

La configuration audio est terminée, votre explorateur vous indique que le client est correctement installé et paramétré !

| Saba Cer                               | ntra° L  | ive   |                                                    | saba <sup>.</sup> |
|----------------------------------------|----------|-------|----------------------------------------------------|-------------------|
| Liste de la vérification<br>du système |          | ation | Résumé                                             |                   |
| Navigateur                             | Oui      | Non   | Toutes les vérifications du système validées!      |                   |
| Réseau                                 | 1        |       | Vous êtes prêt à participer à un événement Centra. |                   |
| Audio                                  | <b>1</b> |       |                                                    |                   |
|                                        |          |       | Quitter                                            |                   |

# II-Se connecter à Centra le jour J

**Attention!** Ces formations à distance réunissent dans la même salle des personnes éparpillées à travers le monde. Il est donc indispensable de respecter les horaires et de se connecter 15 minutes avant le début de la formation pour vérifier que tout fonctionne bien.

Se connecter de la même manière que ci-dessus pour atteindre votre planning.

Cliquer sur le lien "participer", en dessous du titre de la formation à laquelle vous êtes inscrit. Automatiquement, Centra se lance (c'est parfois un peu long) et vous devez avoir une fenêtre Centra comme ci-dessous. Vous êtes alors prêt pour suivre la formation.

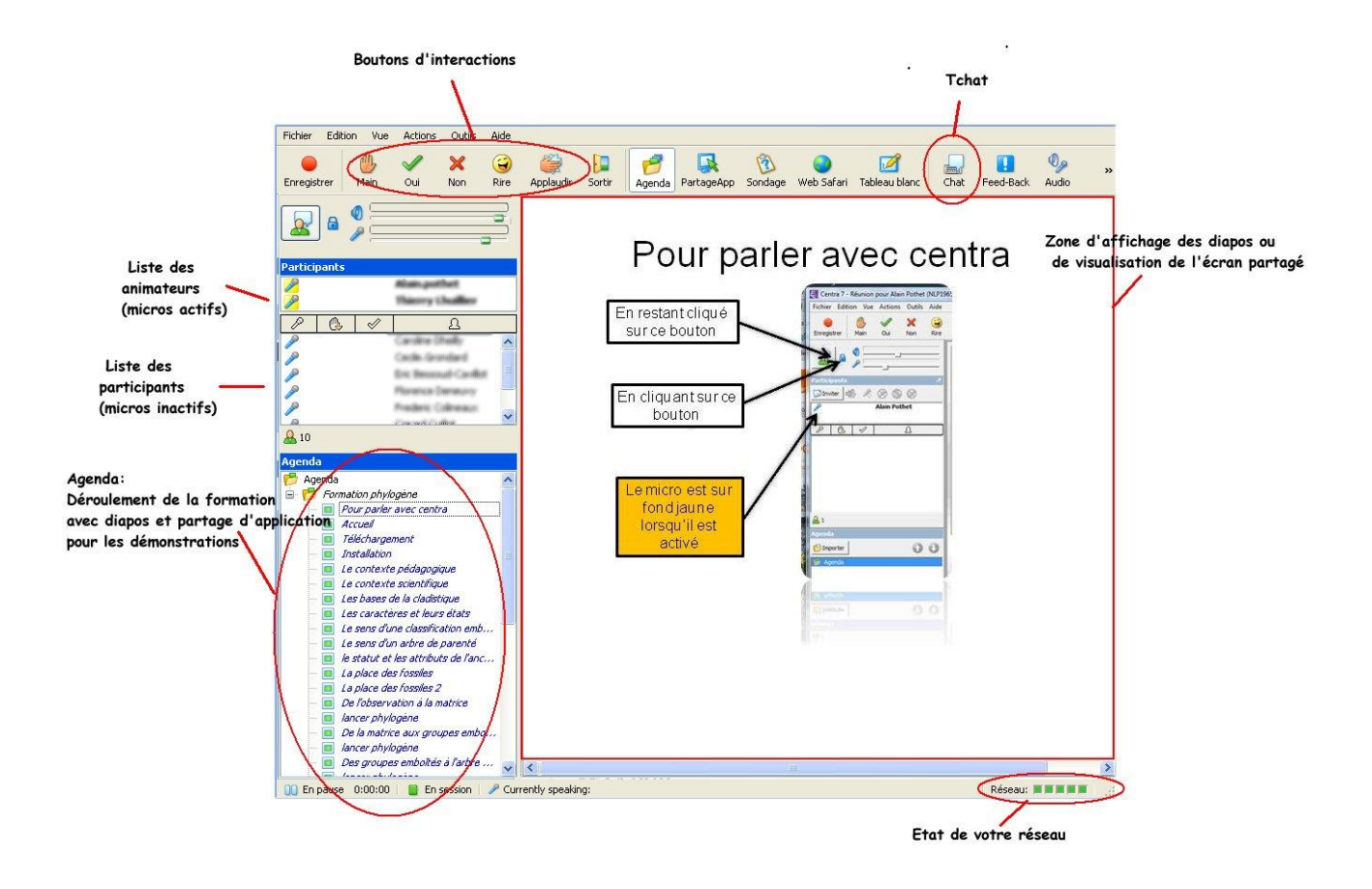

## III- Pendant la formation

Les moyens d'interagir dans la salle de formation doivent être utilisés à bon escient car le formateur compte sur vos réactions pour répondre à vos besoins. Encore plus qu'en sa présence physique, ces interactions sont indispensables.

#### Le micro :

Par défaut le micro n'est pas actif. Pour parler vous devez

Lever la main (bouton main) et attendre que l'on vous donne la parole

Bloquer votre micro ouvert avec le petit cadenas bleu

#### Oui, Non :

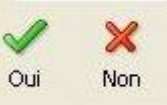

permettent de répondre aux questions . C'est

la méthode la plus rapide qui doit être privilégiée.

Les boutons Oui et Non

#### Le tchat

Pour poser une question ou faire un commentaire sans interrompre l'exposé, vous

Chat

pouvez utiliser la fenêtre de "Chat" en cliquant sur le bouton

sans oublier de cocher "ouvrir le chat du destinataire" après avoir sélectionné les personnes destinataires.

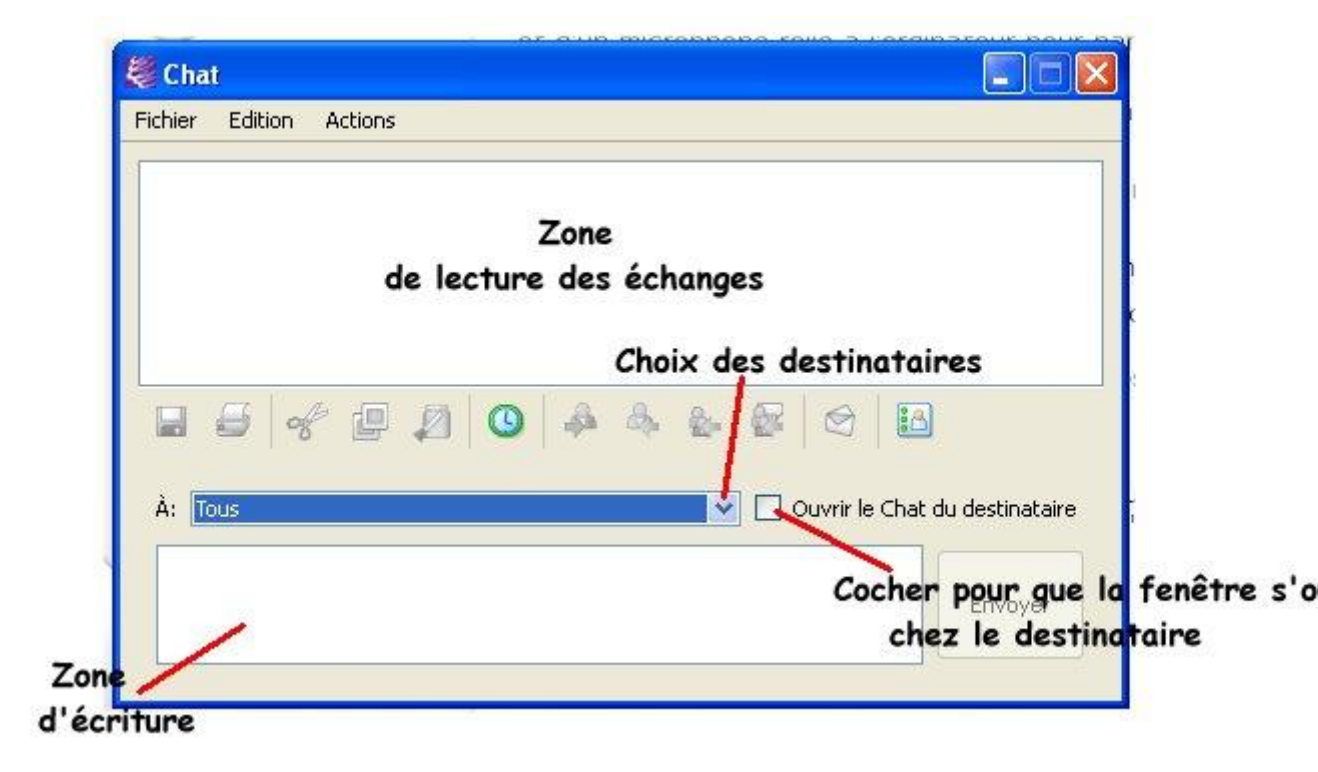

### III- Après la formation

Chaque formation est associée à un ensemble de documents qui vous aideront à monter votre propre formation. (Voir exemple sur la formation <u>Modélisation-Vensim</u>)